# ี คู่มือการใช้งาน ระบบสมัครสอบ

₩www.mytcas.com
 myTCAS.com
 myTCAS.com

TCAS

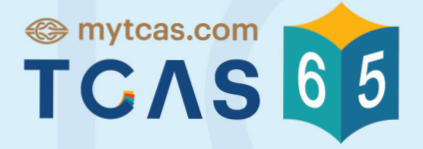

Thai University Central Admission System ระบบการคัดเลือกกลางบุคคลเข้าศึกษาในสถาบันอุดมศึกษา

# GAT PAT วิชาสามัญ

EXAM65 คู่มือการใช้งานระบบสมัครสอบ GAT PAT และวิชาสามัญ v08 18Jan22

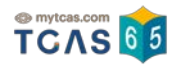

# สารบัญ

| 1 เข้าสู่ระบบ                                                 | 2 |
|---------------------------------------------------------------|---|
| 2 หน้าแรก                                                     | 4 |
| 3 เมนูการใช้งานระบบ                                           | 4 |
| 4 การยืนยันตัวตน                                              | 5 |
| 5 การสมัครสอบ                                                 | 8 |
| 6 การแก้ไขการสมัครสอบ                                         |   |
| 7 ประวัติการยืนยันวิชาสอบ-สนามสอบ และสถานะการชำระเงินค่าสมัคร |   |
| 8 การสมัครสอบใหม่ (Set Zero)                                  |   |

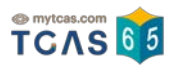

# คู่มือการใช้งาน ระบบรับสมัครสอบ GAT/PAT และวิชาสามัญ ปีการศึกษา 2565

#### 1 เข้าสู่ระบบ

Login เข้าสู่ระบบด้วย username (เลขประจำตัว) และ password ที่ลงทะเบียนกับระบบ TCAS65 (student.mytcas.com)

| Sa | บบรับสมัครสอบ G            | AT/PAT และวิชาสา | มัญ ปีการศึกษา 25 | 65 |
|----|----------------------------|------------------|-------------------|----|
|    | -                          |                  | 5                 |    |
|    |                            | เข้าสู่ระบบ      |                   |    |
|    | เลขประจำตัว                |                  |                   |    |
|    | เลขประจำตัว                |                  |                   |    |
|    |                            |                  |                   |    |
|    | รหัสฝ่าน                   |                  |                   |    |
| 2  | รหัสผ่าน                   |                  | 0                 |    |
|    |                            |                  |                   |    |
|    |                            | เข้าสู่ระบบ      |                   |    |
|    | เข้าสู่ระบบไม่ได้? ลืมรหัส | ผ่าน/ลงกะเบียน   |                   |    |
|    |                            |                  |                   |    |

ภาพที่ 1 แสดงหน้าจอ login

1.1 กรณี กรอกข้อมูล username และ password ถูกต้อง ระบบจะทำการเข้าสู่หน้าจอหน้าแรกสำหรับ การสมัครสอบ ทั้งนี้ ข้อมูลส่วนตัวผู้ใช้งานในระบบ TCAS65 จะถูกนำมาใช้งานในระบบรับสมัครสอบ GAT/PAT และวิชาสามัญ ซึ่งข้อมูลประกอบด้วย

1) เลขประจำตัว (เลขประจำตัวประชาชน G Number หรือ Passport Number)

- 2) คำนำหน้าชื่อ
- 3) ชื่อ
- 4) นามสกุล
- 5) อีเมล
- 6) เบอร์โทรศัพท์
- 7) ชื่อโรงเรียน
- 8) ปีที่สำเร็จการศึกษา
- 9) จังหวัดของโรงเรียน

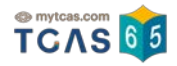

1.2 กรณี ไม่สามารถ login เข้าสู่ระบบได้ สาเหตุเนื่องจาก

1) ไม่ได้ลงทะเบียนในระบบ TCAS65 หรือ กรอกข้อมูล username/password ผิดพลาด ระบบจะแจ้งเตือนว่า "ไม่พบข้อมูลผู้ใช้งานของท่าน เนื่องจากยังไม่ได้ลงทะเบียนในระบบ TCAS65 (student.mytcas.com) หรือหรอก username/password ผิดพลาด"

| e mytcas.c<br>TCA                                                           | S 65                                                         |
|-----------------------------------------------------------------------------|--------------------------------------------------------------|
| ເຮົາສູ່                                                                     | 5=00                                                         |
| เลขประจำตัว                                                                 |                                                              |
| La seren de la                                                              |                                                              |
| รหัสผ่าน                                                                    |                                                              |
|                                                                             | 0                                                            |
| ไม่ทเบข้อมูลผู้ใช้งานของท่าน เนื่องจากง<br>(student.mytcas.com) หรือกรอก us | ่านยังไม่ได้คงทองนี้ยนรอบบ TCAS65<br>emame/password มีตาเอาต |
| ເຫ້າສູ່                                                                     | 5:00                                                         |

ภาพที่ 2 แสดงหน้าจอ login กรอกข้อมูลผิดพลาด หรือไม่ได้ลงทะเบียนในระบบ TCAS65

2) ลงทะเบียนผ่านระบบ TCAS65 ยังไม่ครบถ้วนสมบูรณ์ ให้ดำเนินการตรวจสอบข้อมูลและ ดำเนินการลงทะเบียนให้สมบูรณ์ได้ที่เว็บไซต์ student.mytcas.com ซึ่งข้อมูลที่ต้องดำเนินการกรอกให้ครบถ้วน ได้แก่ ข้อมูลส่วนตัว และข้อมูลการศึกษา ซึ่งระบบจะแจ้งเตือนว่า "ท่านยังไม่ได้กรอกข้อมูลการศึกษา กรุณา ดำเนินการกรอกข้อมูลให้ครบถ้วนในระบบ TCAS65 (student.mytcas.com)"

| ระบบ | เรับสมัครสอบ GAT/PAT และวิชาสาม้                                                       | ัญ ปีการศึกษา 2565 |
|------|----------------------------------------------------------------------------------------|--------------------|
|      |                                                                                        | ō                  |
|      | ເສັາສູ່ຣະບບ                                                                            |                    |
|      | เลชประจำตัว                                                                            |                    |
|      | 1.000                                                                                  |                    |
|      | รพิสพำน                                                                                |                    |
|      |                                                                                        | 1                  |
|      | ท่านอิงไม่ได้กรอกข้อมูลการศึกษา กรุณาคำเนินการกร<br>ในระบบ TCAS65 (student.mytcas.com) | อกข้อมูลให้ครบด้วน |
|      | เข้าสู่ระบบ                                                                            |                    |
|      | เข้าสู่ระบบในได้? ลืมรหัสเห้าน/สงกะเบียน                                               |                    |
|      |                                                                                        |                    |

ภาพที่ 3 แสดงหน้าจอ login กรณี ลงทะเบียนในระบบ TCAS65 ไม่สมบูรณ์

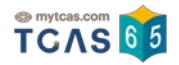

#### 2 หน้าแรก

เมื่อ login เข้าสู่ระบบสำเร็จจะปรากฏหน้าแรกของระบบรับสมัครสอบ GAT/PAT และวิชาสามัญ ปี การศึกษา 2565 โดยหน้าแรกจะแสดงคู่มือผู้สมัครระบบรับสมัครสอบ กำหนดการและปฏิทินวันเวลาสอบของ GAT/PAT และวิชาสามัญ ดังภาพ

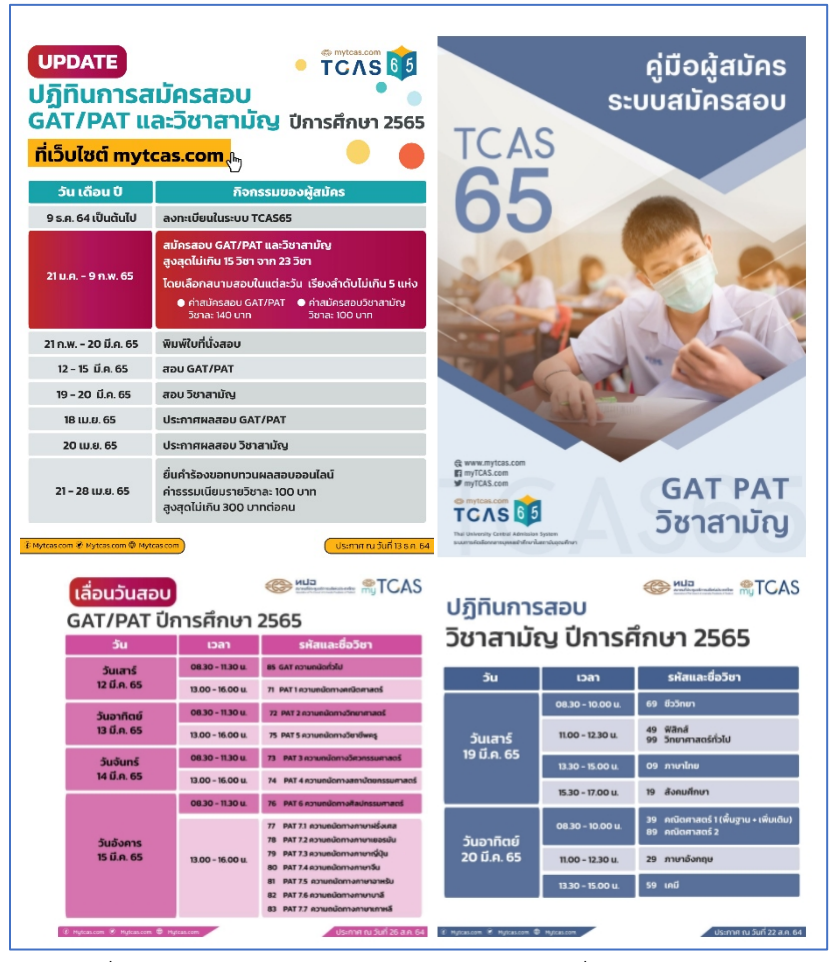

ภาพที่ 4 แสดงหน้าแรกของระบบรับสมัครสอบเมื่อเข้าสู่ระบบสำเร็จ

#### 3 เมนูการใช้งานระบบ

เมนูการใช้งานระบบ แสดงทางด้านซ้ายมือของผู้ใช้งาน ประกอบด้วย

1) ข้อมูลส่วนตัว คือ ข้อมูลส่วนบุคคลที่ผู้สมัครได้ลงทะเบียนกับระบบ TCAS65

2) หน้าแรก ประกอบด้วย คู่มือผู้สมัครระบบสมัครสอบ กำหนดการและปฏิทินวันเวลาสอบ GAT/PAT และวิชาสามัญ

 สมัครสอบ คือ เมนูที่ผู้สมัครจะต้องดำเนินการสมัครสอบตามขั้นตอนที่ระบบแนะนำให้ ครบถ้วน จึงจะถือว่าการสมัครสอบเสร็จสมบูรณ์

4) ที่นั่งสอบ/สถานที่สอบ (เปิดใช้งานระหว่างวันที่ 21 กุมภาพันธ์ – 20 มีนาคม 2565)

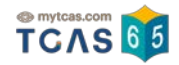

```
5) ผลการสอบ (ประกาศผลสอบวิชา GAT/PAT วันที่ 18 เมษายน 2565 และวิชาสามัญ วันที่
```

20 เมษายน 2565)

```
6) ขอทบทวนผลการสอบ (เปิดระบบระหว่างวันที่ 21 – 28 เมษายน 2565)
```

7) ออกจากระบบ

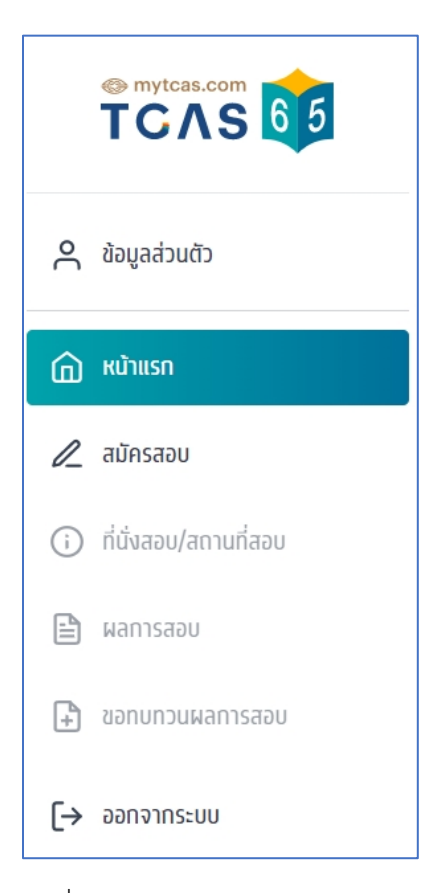

ภาพที่ 5 แสดงเมนูการใช้งานของระบบ

#### 4 การยืนยันตัวตน

เมื่อผู้สมัคร login เข้าสู่ระบบแล้วจะต้องทำการยืนยันตัวตนก่อนทำการสมัครสอบ โดยการอัปโหลดรูป ถ่ายตนเอง สำหรับติดบนบัตรประจำตัวผู้เข้าสอบ เพื่อใช้ในการตรวจสอบก่อนเข้าห้องสอบ ทั้งนี้ รูปถ่ายจะต้อง เป็นรูปถ่ายปัจจุบันของผู้สมัคร ไม่เกิน 6 เดือน หน้าตรง ภาพไม่กลับหัว สวมใส่ชุดสุภาพ ไม่สวมแว่นตาดำ ไม่สวม หมวกหรือผ้าคลุมศีรษะใดๆ ยกเว้น ผ้าคลุมทางศาสนา

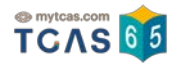

#### 4.1 เลือกเมนู "ข้อมูลส่วนตัว" และกดไอคอนรูปภาพสีส้ม ดังภาพ

|    |                       | <b>กรุณาอัปโหส</b><br>กรุณาอัปโหลดรูปถ่         | <b>าดรูปของท่า</b><br>่าย หน้าตรง สำหรั | <b>น</b><br>มติดบนบัตรประจำ | าตัวผู้เข้าสอบ เพื่อ  | ใช้ในการแสดงก่อนเข้าห้องสอบ |
|----|-----------------------|-------------------------------------------------|-----------------------------------------|-----------------------------|-----------------------|-----------------------------|
| ٩  | ข้อมูลส่วนตัว         |                                                 |                                         |                             | $\overline{)}$        |                             |
| ඛ  | หน้าแรก               |                                                 |                                         | S                           | $\mathcal{O}$         |                             |
| L  | สมัครสอบ              |                                                 |                                         |                             |                       | 2                           |
| i  | ที่นั่งสอบ/สถานที่สอบ | เลขประจำตัว / ID N                              | umber                                   |                             |                       |                             |
| Ē  | ผลการสอบ              | คำนำหน้า / Title                                |                                         | ชื่อ / First Name           |                       | นามสกุล / Last Name         |
| ÷  | ขอทบทวนผลการสอบ       |                                                 |                                         |                             |                       |                             |
|    |                       | อีเมล / E-mail                                  |                                         |                             | โทรศัพท์มือถือ / M    | obile Number                |
|    |                       | ชื่อโรงเรียน / Schoo                            | l Name                                  |                             | ปีที่สำเร็จการศึกษา   | / Graduation Year           |
|    |                       | จังหวัดของโรงเรียน                              | / School's Provin                       | e                           |                       |                             |
|    |                       | ข้อมูลนี้มาจากการลง<br><u>student.mytcas.co</u> | ทะเบียนระบบ TCAS6<br><u>m</u>           | 5 หากท่านต้องการแ           | ท้ไขข้อมูลให้ดำเนินทา | เรแก้ไซผ่านระบบ TCAS65      |
| [→ | ออกจากระบบ            |                                                 |                                         |                             |                       |                             |

# ภาพที่ 6 แสดงหน้าจอข้อมูลส่วนตัวที่ผู้สมัครยังไม่อัปโหลดรูปถ่ายของตนเอง

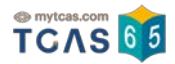

 4.2 อ่านคำแนะนำการอัปโหลดรูปถ่าย แล้วกดอัปโหลดรูปถ่าย (ไอคอนรูปสีส้ม ดังภาพ) ที่มีคุณสมบัติตาม คำแนะนำ

| <b>กรุณาอัปโหลดรูปของท่าน</b><br>กรุณาอัปโหลดรูปถ่าย หน้าตรง สำหรับติดบนบัตรประจำตัวผู้เข้าสอบ เพื่อใช้ในการแสดงก่อนเข้าห้องสอบ |                                                                                                    |  |  |
|----------------------------------------------------------------------------------------------------|----------------------------------------------------------------------------------------------------|--|--|
|                                                                                                    | คำแนะนำ                                                                                                    |  |  |
|                                                                                                    | 1. ต้องเป็น <mark>รูปปัจจุบัน</mark> สำหรับใช้ติดบนบัตรประจำตัวผู้เข้าสอบ เพื่อใช้ใน<br>การตรวจสอบก่อนเข้าห้องสอบ     |  |  |
|                                                                                                    | 2. รูป <mark>ท่ายหน้าตรง</mark> ภาพไม่กลับหัว ไม่สวมแว่นตาดำ ไม่สวมหมวก หรือผ้า<br>คลุมศีรษะใดๆ ยกเว้นผ้าคลุมทางศาสนา |  |  |
|                                                                                                    | 3. ห้ามตกแต่งภาพ หน้ามองตรง จมูก คิ้ว และปาก จะต้องปรากฏบน<br>ภาพถ่าย พื้นหลังไม่มีลวดลาย                             |  |  |
| รูปด่าย                                                                                                    | 4. ภาพถ่ายจะต้องครอบคลุมถึงศีรษะ และด้านบนของหัวไหล่ โดยให้เห็น<br>ใบหน้า 25% ของภาพถ่าย                              |  |  |
| บันทึกรูปภาพ                                                                                                    | 5. ประเภทของไฟล์เป็น .jpg หรือ .png เท่านั้น                                                                          |  |  |
|                                                                                                    | 6. ความกว้าง x ความยาวของภาพ ต้องไม่น้อยกว่า 300 x 400 พิกเซล<br>และไม่เกิน 1,500 x 2,000 พิกเซล                      |  |  |
|                                                                                                    | 7. ขนาดของไฟล์ต้องไม่น้อยกว่า 50 ทิโลไบต์ และไม่เทิน 2 เมกะไบต์                                                       |  |  |

### ภาพที่ 7 แสดงหน้าจอการอัปโหลดรูปถ่าย

4.3 ปรับขนาดภาพให้เหมาะสม โดยสามารถขยายเข้าหรือขยายออก และหมุนภาพได้ ดังภาพ

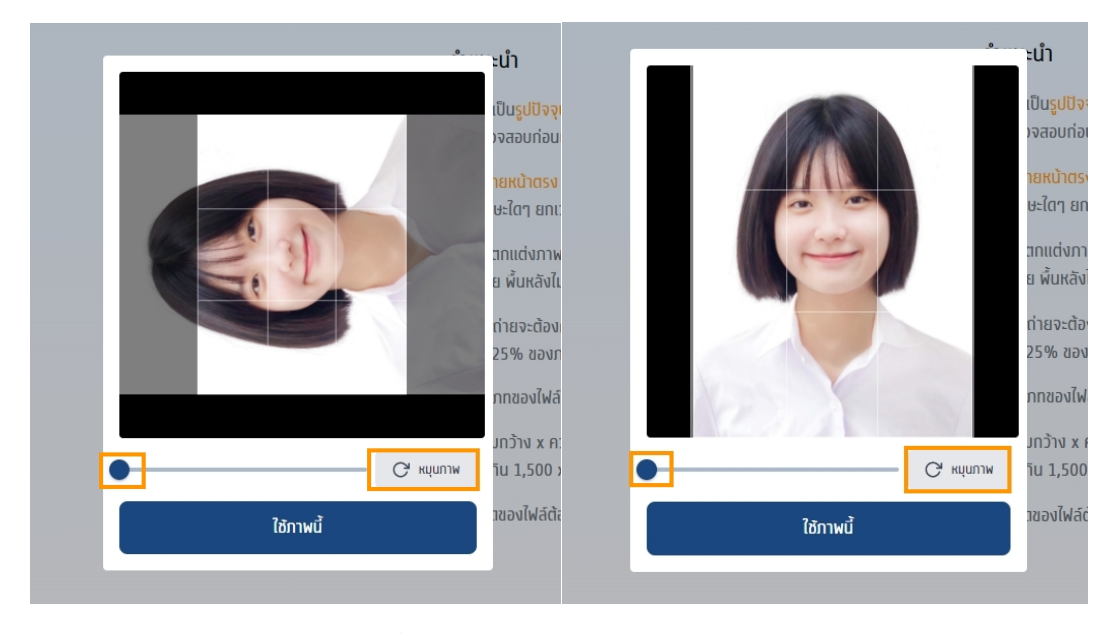

#### ภาพที่ 8 แสดงการขยายและหมุนรูปถ่าย

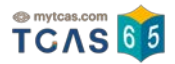

## 4.4 จากนั้นกดปุ่ม "บันทึกรูปภาพ"

| <b>ทรุณา</b> อัปโหลดรูปถ่าย หน้าตรง สำห <sub>ร</sub> | <b>าอัปโหลตรูปของท่าน</b><br>รับติดบนบัตรประจำตัวผู้เข้าสอบ เพื่อใช้ในการแสดงก่อนเข้าห้องสอบ                          |
|------------------------------------------------------|----------------------------------------------------------------------------------------------------|
|                                                      | คำแนะนำ                                                                                                    |
|                                                      | 1. ต้องเป็น <mark>รูปปัจจุบัน</mark> สำหรับใช้ติดบนบัตรประจำตัวผู้เข้าสอบ เพื่อใช้ใน<br>การตรวจสอบก่อนเข้าห้องสอบ     |
|                                                      | 2. รูป <mark>ถ่ายหน้าตรง</mark> ภาพไม่กลับหัว ไม่สวมแว่นตาดำ ไม่สวมหมวก หร้อผ้า<br>กลุมศีรษะใดๆ ยกเว้นผ้าคลุมทางศาสนา |
|                                                      | 3. ห้ามตกแต่งภาพ หน้ามองตรง จมูก คิ้ว และปาก จะต้องปรากฏบน<br>ภาพถ่าย พื้นหลังไม่มีลวดลาย                             |
| รูปถ่าย                                              | 4. ภาพถ่ายจะต้องครอบคลุมถึงศีรษะ และด้านบนของหัวไหล่ โดยให้เห็น<br>ใบหน้า 25% ของภาพถ่าย                              |
| บันทึกรูปภาพ                                         | 5. ประเภทของไฟล์เป็น .jpg หรือ .png เท่านั้น                                                                          |
|                                                      | 6. ความกว้าง x ความยาวของภาพ ต้องไม่น้อยกว่า 300 x 400 พิกเซล<br>และไม่เกิน 1,500 x 2,000 พิกเซล                      |
|                                                      | 7. ขนาดของไฟล์ต้องไม่น้อยกว่า 50 ทิโลไบต์ และไม่เทิน 2 เมทะไบต์                                                       |

#### ภาพที่ 9 แสดงหน้าจอการบันทึกรูปภาพ

#### 5 การสมัครสอบ

5.1 เมื่อยืนยันตัวตนเรียบร้อยแล้ว จะปรากฎข้อความเงื่อนไขการสมัครสอบ ให้ผู้สมัครอ่านเงื่อนไข ดังกล่าวและกด "รับทราบ" ข้อมูล จากนั้นกดปุ่ม "สมัครสอบ"

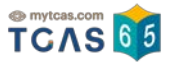

#### เงื่อนไขการสมัครสอบ

ข้อกำหนดและเงื่อนไขในการใช้งานระบบรับสมัครสอบ GAT PAT และวิชาสามัญ (exam.mytcas.com) ฉบับนี้ ได้ระบุถึงข้อกำหนดและเงื่อนไขในการใช้งานและบริการใดๆ ของระบบรับสมัครสอบ GAT PAT และวิชาสามัญ (exam.mytcas.com) แก่ผู้ใช้บริการ (โดยแต่ละรายเร่ยกว่า "ผู้ใช้" หรือ "ผู้ใช้รายต่างๆ" ขึ้นอยู่กับเนื้อหา)

#### 1. คำนิยาม

คำและซ้อความดังต่อไปนี้ให้มีความหมายตามที่ได้กำหนดไว้ด้านล่างเมื่อมีการใช้ในข้อกำหนด และเงื่อนไขา ฉบับนี้

1.1 "เนื้อหา" หมายถึง ข้อมูลต่างๆ เช่น ข้อความ รูปภาพ ไฟล์ รหัสคอมพิวเตอร์ และข้อ มูลอื่นๆ

1.2 "เนื้อหาหลัก" หมายถึง เนื้อหาที่สามารถเข้าถึงได้ผ่านทางบริการฯ

1.3. "เนื้อหาจากผู้ใช้" หมายถึง เนื้อหาที่ผู้ใช้ได้ส่ง ส่งผ่าน หรือ อัปโหลดบนระบบการให้ บริการฯ

1.4 "ระบบ" หมายถึง เว็บไซต์รับสมัครสอบ GAT PAT และวิชาสามัญ (exam.mytcas.com)

#### 2. การตกลงยอมรับข้อกำหนดและเงื่อนไขฯ ฉบับนี้

2.1 ผู้ไช้ทุกรายจะต้องใช้บริการฯ ตามข้อทำหนดที่ระบุไว้ในข้อทำหนดและเงื่อนไขฯ ฉบับนี้ โดยผู้ใช้จะไม่สามารถใช้บริการฯ ได้เว้นเลียแต่ผู้ใช้ได้ตกลงยอมรับข้อทำหนดและเงื่อนไขฯ ฉบับนี้แล้ว

2.2 ผู้ได้ซึ่งเป็นผู้เยาว์จะสามารถใช้บริการฯ ได้ที่ต่อเมื่อได้รับความยินยอมล่วงหน้าจาก บิตามารตาหรือผู้แทนโดยชอบทางกฎหมายเก่านั้น

2.3 หากมีข้อกำหนดและเงื่อนไขฯ เพิ่มเติมใดๆ ซึ่งเกี่ยวข้องกับการให้บริการฯ ผู้ใช้จะต้อง ปฏิบัติตามข้อกำหนดและเงื่อนไขฯ เพิ่มเติมดังกล่าวเช่นเดียวกับข้อกำหนดและเงื่อนไขฯ ใน การใช้งานฉบับนี้

17.8 ทปอ.จะดูแลให้เจ้าหน้าที่ที่ใต้รับมอบหมายในเรื่องนี้โดยเฉพาะ มิให้ ใช้ หรือเปิดเผย แสดง หรือทำให้ปรากฏในลักษณะอื่นใดซึ่งข้อมูลส่วนบุคคลของท่าน นอกเหนือไปจาก วัตถุประสงค์ ภายใต้หลักเกณฑ์ที่กฎหมายอบุญาตให้เปิดเผยไต้ตามขอบเขตที่ท่านได้ให้ ความยินยอม หรือขอบเขตที่เที่ยวข้องในนโยบายฉบับนี้

17.9 ในกรณ์ที่ ทปอ.จะเปิดเผยข้อมูลส่วนบุคคลของท่านให้แท่บุคคลหรือนิติบุคคล ภายนอก บุคคลหร้อนิติบุคคลภายนอกนั้นจะต้องแจ้งวัตถุประสงค์ในการ ใช้ หรือเปิดเผย ข้อมูลส่วนบุคคลของท่านให้ ทปอ.ทราบก่อน และต้องไม่ใช้หรือเปิดเผยข้อมูลส่วนบุคคล นอกเหนือจากวัตถุประสงค์ที่ได้ให้ไว้แก่ ทปอ.

17.10 ทปอ.อาจเปิดเผยข้อมูลส่วนบุคคลของท่านแก่หน่วยงานผู้ร่วมวิเคราะห์ข้อมูล เพื่อ การประบวลผล วิเคราะห์และ/หรือบริการ ให้แก่ท่าน

17.11 ในกรณ์ที่ ทปอ. ใช้ หรือเปิดเผยข้อมูลส่วนบุคคลที่ได้รับยทเว้นไม่ด้องขอความ ยินยอม ทปอ.จะบันทึกการใช้หรือเปิดเผยข้อมูลนั้นเป็นหนังสือหรือระบบอิเล็กทรอนิกส์ 17.12 ในกรณ์ที่ ทปอ.ส่งหรือโอนข้อมูลส่วนบุคคลไปยังต่างประเทศ ประเทศปลายทาง หรือองค์กรระหว่างประเทศที่รับข้อมูลส่วนบุคคลต้องมีมาตรฐานคุ้มครองข้อมูลส่วนบุคคล ที่เพียงพอ ทั้งนี้ ต้องเป็นไปตามหลักเทณฑ์การคุ้มครองข้อมูลส่วนบุคคลตามที่คณะ กรรมการคุ้มครองข้อมูลส่วนบุคคลทำหนด เว้นแต่เป็นกรณ์ตามพระราชบัญญัติคุ้มครอง ข้อมูลส่วนบุคคล พ.ศ. 2562 มาตรา 28 (1) – (6)

#### 18. ความสัมพันธ์ระหว่างกฎหมาย

กฎระเบียบ และข้อกำหนดและเงื่อนไขฯ ฉบับนี้ การใช้บริการเว็บไซต์นี้หรือการต่ความข้อ ตกลงและเงื่อนไขการใช้บริการเว็บไซต์นี้ให้เป็นไปตามกฎหมายไทย

#### 19. คู่มือการใช้งาน

ต้องศึกษาวิธีการใช้งานระบบอย่างละเอียตรอบคอบ โดย Download คู่มือได้ที่เมนูหน้าแรก (Home) หรือ เว็บไซต์ mytcas.com ปรับปรุงล่าสุด

รับทราบ

#### ภาพที่ 10 แสดงหน้าเงื่อนไขการสมัครสอบ

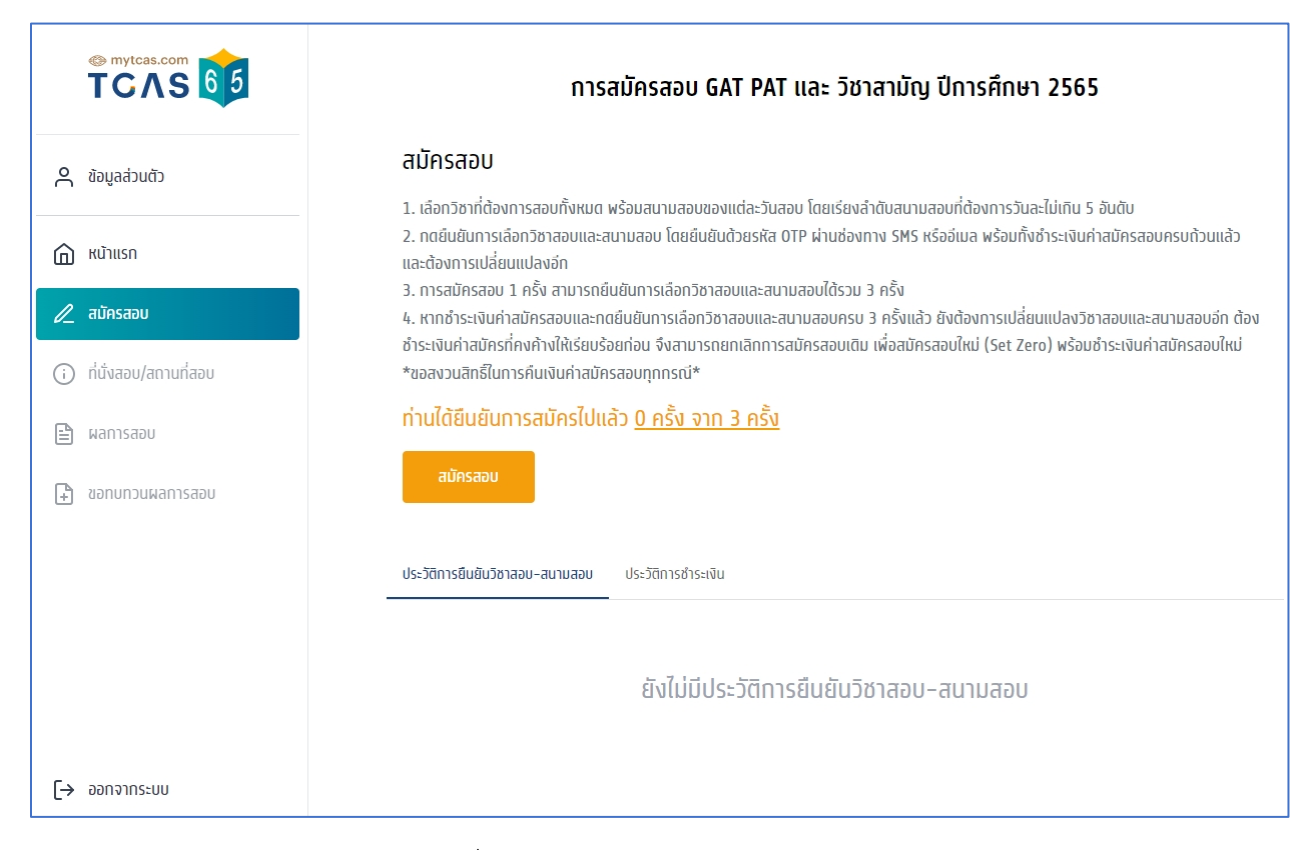

ภาพที่ 11 แสดงหน้าแรกของการสมัครสอบ

5.2 เลือกความต้องการพิเศษ มีทั้งหมด 7 ประเภท ได้แก่

- 1) ไม่ต้องการ
- 2) ต้องการข้อสอบอักษรเบรลล์ ที่ใช้ภาษาอังกฤษแบบตัวเต็ม (Braille1)
- 3) ต้องการข้อสอบอักษรเบรลล์ ที่ใช้ภาษาอังกฤษแบบตัวย่อ (Braille2)
- 4) ต้องการอักษรขยาย
- 5) ต้องการผู้ช่วยอ่านข้อสอบ
- 6) ต้องการผู้ช่วยในการเดินเข้าห้องสอบ
- 7) ต้องการห้้องสอบสำหรับผู้ที่ใช้รถเข็น (Wheelchair)
- 8) บกพร่องทางการได้ยิน

ถ้าเป็นนักเรียนปกติให้เลือก "ไม่ต้องการ"

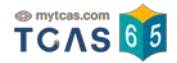

| n                                                  | ารสมัครสอบ GAT PAT และ วิชาสามัญ ปีการศึกษา 2565<br>การสมัครครั้งที่ 1 ยืนยันครั้งที่ 1 |
|----------------------------------------------------|-----------------------------------------------------------------------------------------|
| <b>เลือทวิชาสอบ-สน</b><br>กรุณาเล๋อทวิชาท่ต้องการส | <b>ามสอบ</b><br>มัครสอบ                                                                 |
| เล้อทความต้องการพิเศษ                              | ู เลือกความต้องการพิเศษ*<br>ไม่ต้องการ                                                  |

## ภาพที่ 12 แสดงการเลือกความต้องการพิเศษ

| เลือกความต้องการพิเศษ      | – เล้อกความต้องการพิเศษ *                                      |
|----------------------------|----------------------------------------------------------------|
|                            | ไม่ต้องการ                                                     |
|                            | ต้องการข้อสอบอักษรเบรลล์ ที่ใช้ภาษาอังกฤษแบบตัวเต็ม (Braille1) |
| ขั้นตอนที่ 1 เลือก         | ต้องการข้อสอบอักษรเบรลล์ ที่ใช้ภาษาอังกฤษแบบตัวย่อ (Braille2)  |
|                            | ต้องการอักษรขยาย                                               |
| เลือกวิชา GAT PAT          | ต้องการผู้ช่วยอ่านข้อสอบ                                       |
| กรุณาเลือกวิชา GAT PAT ที่ | ต้องการผู้ช่วยในการเตินเข้าห้องสอบ                             |
|                            | ต้องการห้องสอบสำหรับผู้ที่ใช้รถเข็น (wheelchair)               |
| วันที่                     | บทพร่องทางการได้ยิน                                            |

## ภาพที่ 13 แสดงรายการเลือกความต้องการพิเศษ

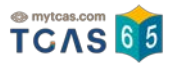

### 5.3 ขั้นตอนที่ 1 เลือกวิชาสอบและสนามสอบ

1) เลือกวิชาสอบ วิชา GAT/PAT (ค่าสมัครสอบวิชาละ 140 บาท)

| วั้นตอนที่ 1 เ                            | ลือกวิชาที่ต้องการสอบ                          |                                                   |
|-------------------------------------------|------------------------------------------------|---------------------------------------------------|
| อ <b>กวิชา GAT P</b> A<br>ณาเลือกวิชา GAT | AT<br>PAT ท่ต้องการสมัครสอบ                    |                                                   |
| จันที่                                    | ช่วงเช้า 08:30 - 11:30                         | ช่วงบ่าย 13:00 - 16:00                            |
| <sup>วันเลาร์</sup><br>12 ม่.ค. 65        | GAT<br>ความถนัดกั่วไป                          | O <sup>PAT1</sup><br>ความถนัดทางคณิตศาสตร์        |
| นอาทิตย์<br>13 มี.ค. 65                   | O <sub>ความถ</sub> นัดทางวิทยาศาสตร์           | O ความดนัดทางวิชาช่พครู                           |
| ันจันทร์<br>14 มี.ค. 65                   | O <sub>ความถ</sub> นัดทางวิศวกรรมศาสตร์        | O <sup>PAT4</sup><br>ความทนัดทางสถาปัตยกรรมศาสตร์ |
| นอังคาร<br>15 มี.ค. 65                    | O <sup>PAT6</sup><br>ความกนัดทางศิลปกรรมศาสตร์ | O ความถนัดทางภาษาฝรั่งเศส                         |
|                                           |                                                | O <sup>PAT7.2</sup><br>ความดนัดทางภาษาเยอรมัน     |
|                                           |                                                | PAT7.3<br>ความถนัดทางภาษาญ่ปุ่น                   |
|                                           |                                                | O ความถนัดทางภาษาจ่น                              |
|                                           |                                                | PAT7.5<br>ความถนัดทางภาษาอาหรับ                   |
|                                           |                                                | O ความถนัดทางภาษาบาล่                             |
|                                           |                                                | O ความดนัดทางภาษาเกาหล่                           |

ภาพที่ 14 แสดงการเลือกวิชาสอบ GAT/PAT

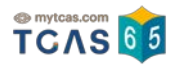

| <b>ลือกวิชาสามัญ</b><br>รุณาเลือกวิชาสาม | )<br>มัญท <sub>ี่</sub> ต้องการสมัครสอบ                                                                                                    |                                                                                                    |                         |                               |
|------------------------------------------|----------------------------------------------------------------------------------------------------|----------------------------------------------------------------------------------------------------|-------------------------|-------------------------------|
| วันที่                                   | 08:30 - 10:00                                                                                                    | 11:00 - 12:30                                                                                             | 13:30 - 15:00           | 15:30 - 17:00                 |
| วันเลาร์<br>19 ม.ค. 65                   | <sup>69</sup><br>ช่ววิทยา                                                                                                    | <ul> <li><sup>49</sup></li> <li>ฟิลิกส์</li> <li><sup>99</sup></li> <li>วิกยาศาสตร์<br/>ทั่วไป</li> </ul> | 09<br>ภาษาไทย           | O <sup>19</sup><br>ลังคมศึกษา |
| วันอาทิตย์<br>20 มี.ค. 65                | <ul> <li>39</li> <li>39</li> <li>Anūตศาสตร์ 2 (พื่นฐาน)</li> <li>Anūตศาสตร์ 2 (พื่นฐาน)</li> <li>Anūตศาสตร์ 2 (พื้นฐาน)</li> <li>พิมเติม)</li> <li>89</li> <li>Anūตศาสตร์ 2</li> </ul> | <ul> <li><sup>29</sup></li> <li>ภาษาอังกฤษ</li> </ul>                                                     | О <sup>59</sup><br>Inij |                               |

2) เลือกวิชาสอบ วิชาสามัญ (ค่าสมัครสอบวิชาละ 100 บาท)

ภาพที่ 15 แสดงการเลือกวิชาสอบ วิชาสามัญ

#### 5.4 ขั้นตอนที่ 2 การเลือกสนามสอบ

1) ทำการเลือกสนามสอบใน dropdown ของแต่ละวิชา โดยต้องเลือกอย่างน้อย 1 สนามสอบ ต่อ 1 วิชา แต่สูงสุดไม่เกิน 5 สนามสอบ โดยเรียงลำดับสนามสอบตามต้องการจากมากที่สุดไปน้อยที่สุด ดังภาพ

**หมายเหตุ :** การเลือกสนามสอบในแต่ละวัน จะต้องเลือกสนามสอบในภูมิภาคเดียวกัน หาก ต้องการเปลี่ยนแปลงภูมิภาคหรือจังหวัดในการสอบ จะต้องลบสนามสอบทั้งหมดในวันนั้น ๆ ก่อน แล้วจึง ดำเนินการเลือกสนามสอบใหม่อีกครั้ง

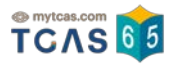

## ขั้นตอนที่ 2 เลือกสนามสอบ

กรุณาเลือกสนามสอบตามที่ต้องการสมัครสอบ

หมายเหตุ: สนามสอบที่ท่านเล่อกในแต่ละวัน ท่านจะต้องเล่อกสนามสอบในภูมิภาคเด่ยวกัน หากท่านต้องการเปลี่ยนภูมิภาคหร่อจังหวัดในการสอบ ท่านจะต้องลบสนามสอบทั้ง 5 อันดับในวันนั้น ๆ ท่อน แล้วดำเนินการเล่อกสนามสอบใหม่อ่กครั้ง

| רשל                              | สนามสอบ      |  |
|----------------------------------|--------------|--|
| 12 ม่.ค 65<br>GAT ความถนัดทั่วไป | ลำดับที่ 1 * |  |
|                                  | ลำดับที่ 2   |  |
|                                  | ล่าดับที่ 3  |  |
|                                  | ลำดับที่ 4   |  |
|                                  | ลำดับท่ 5    |  |
| 19 ม.ค 65<br>ชีววิทยา            | ลำดับท่ 1 *  |  |
|                                  | ลำดับที่ 2   |  |
|                                  | ล่าดับที่ 3  |  |
|                                  | ลำดับที่ 4   |  |
|                                  | ลำดับท่ 5    |  |

ภาพที่ 16 แสดงการเลือกสนามสอบ

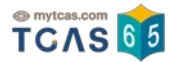

2) ทำการตรวจสอบความถูกต้องของสนามสอบที่เลือกให้ครบถ้วน

| ุณาเสอาสนามสอบดามาตองการสมครสอบ<br>มายเหตุ:<br>ท่านควรเลือกสนามสอบในจังหวัด/ภูมิภาคเดียวกับที่ท่านต้องการจะไปสอบ เพื่อความสะดวกในการเดินทาง<br>ท่านต้องเลือกสนามสอบตามสำดับ 1-5 ไม่ข้ามสำดับใดสำดับหนึ่ง และท่านไม่จำเป็นต้องเลือกครบทั้ง 5 สำดับ |                                                                                                    |  |  |
|----------------------------------------------------------------------------------------------------|----------------------------------------------------------------------------------------------------|--|--|
| วิชา                                                                                                    | สนามสอบ                                                                                                    |  |  |
| 12 มี.ค. 65<br>GAT ความถนัดทั่วไป                                                                                                    | สำดับที่ 1*<br>โรงเรียนเตรียมอุดมศึกษาน้อมเกล้า (กรุงเทพมหานคร)<br>สำดับที่ 2<br>โรงเรียนเตรียมอุดมศึกษาพัฒนาการ (กรุงเทพมหานคร)<br>สำดับที่ 3<br>โรงเรียนเศรษฐบุตรปำเพ็ญ (กรุงเทพมหานคร)<br>สำดับที่ 4<br>สำดับที่ 5 |  |  |
| 19 มี.ค. 65<br>69 ชึ่ววิทยา                                                                                                    | สำดับที่ 1*<br>โรงเรียนเตรียมอุดมศึกษา (กรุงเทพมหานคร)<br>สำดับที่ 2<br>โรงเรียนเตรียมอุดมศึกษาพัฒนาการ (กรุงเทพมหานคร)<br>สำดับที่ 3<br>โรงเรียนเศรษฐบุตรป่าเพ็ญ (กรุงเทพมหานคร)<br>สำดับที่ 4<br>สำดับที่ 5         |  |  |

ภาพที่ 17 แสดงรายการเลือกสนามสอบ

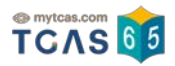

#### 5.5 ขั้นตอนที่ 3 การยืนยันการเลือกวิชาสอบ-สนามสอบ

 หลังจากที่ตรวจสอบความถูกต้องของวิชาสอบ-สนามสอบ ที่เลือกไว้ด้านบนเรียบร้อยแล้ว ให้ ทำการยืนยันการสมัครสอบ โดยการกดปุ่ม "ยืนยันการสมัครสอบ"

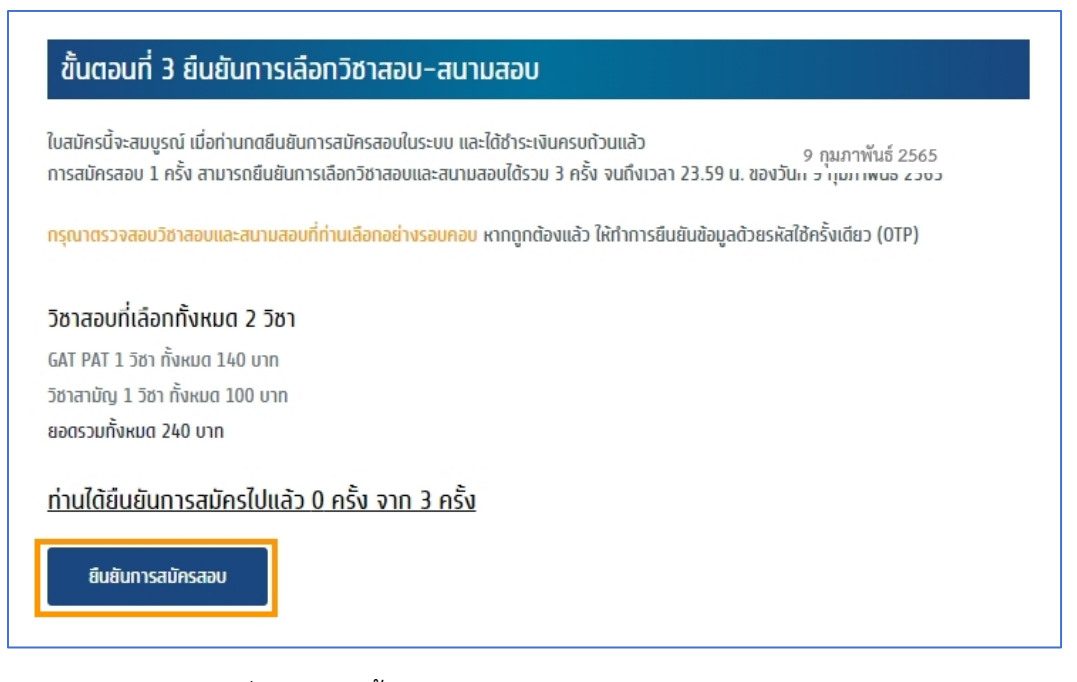

ภาพที่ 18 แสดงขั้นตอนการยืนยันการเลือกวิชาสอบ-สนามสอบ

2) เมื่อกดปุ่มยืนยันการสมัครสอบแล้ว ให้เลือกช่องทางการรับรหัสใช้ครั้งเดียว OTP เพื่อยืนยัน การสมัครสอบ สามารถเลือกรับทางช่องทางโทรศัพท์มือถือ หรืออีเมล อย่างใดอย่างหนึ่ง ดังภาพ

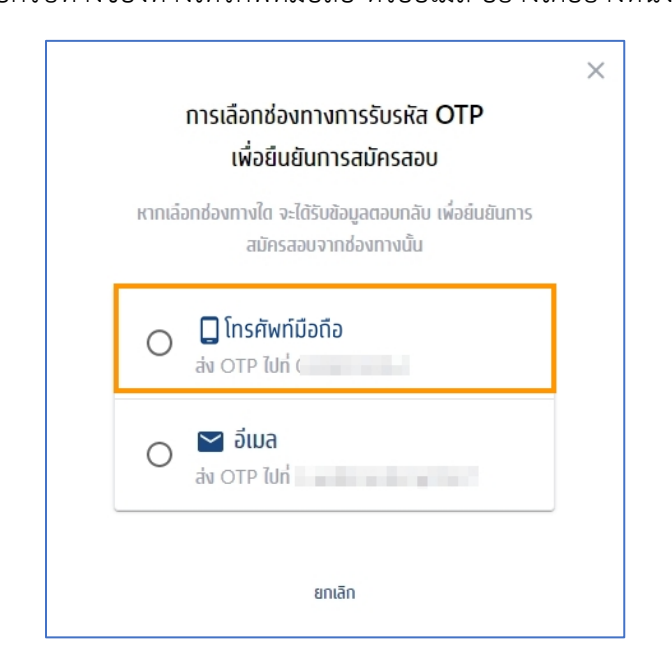

ภาพที่ 19 แสดงการเลือกช่องทางการรับรหัส OTP

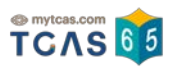

|                                                           | $\times$ |  |
|-----------------------------------------------------------|----------|--|
| การเลือกช่องทางการรับรหัส OTP                             |          |  |
| เพื่อยืนยันการสมัครสอบ                                    |          |  |
| กรุณาตรวจสอบรหัส OTP ที่ส่งไปที่โทรศัพท์มือถือ<br>หมายเวข |          |  |
| REF: D4mU9rSEP                                            |          |  |
| 8 7 7 6 0 1                                               |          |  |
| ยื่นยับ                                                   |          |  |
| ขอรหัสใหม่อีกครั้ง (8 นาที 34 วินาที)                     |          |  |
| ยกเลิก                                                    |          |  |

ภาพที่ 20 แสดงการกรอกรหัส OTP

## 5.6 ขั้นตอนที่ 4 พิมพ์ใบชำระเงิน

1) เมื่อยืนยันการเลือกวิชาสอบ-สนามสอบด้วยรหัส OTP เรียบร้อยแล้ว สำหรับขั้นตอนที่ 4 ทำ การพิมพ์ใบชำระเงิน เพื่อทำการชำระเงินค่าสมัครผ่าน Mobile Application หรือ Counter Service ให้ผู้สมัคร ทำการกดปุ่ม "พิมพ์ใบชำระเงิน" ดังภาพ

| ขั้นตอนที่ 4 พิมพ์ใบชำระเงิน                                                                                                    |
|----------------------------------------------------------------------------------------------------|
| ใบสมัครนี้จะสมบูรณ์ เมื่อท่านกดยืนยันการสมัครในระบบ และได้ชำระเงินครบด้วนแล้ว<br>ท่านสามารถชำระค่าสมัครได้จนถึง เวลา 23.29 น. ของวันที่ 9 กุมภาพันธ์ 2565 |
| ท่านเลือกสมัคร GAT PAT ทั้งหมด 1 วิชา วิชาละ 140 บาท และ วิชาสามัญ ทั้งหมด 1 วิชา วิชาละ 100 บาท<br>ยอดรวมทั้งหมด 240 บาท<br>ชำระแล้ว 0 บาท               |
| <mark>ยอดค่าสมัครที่ต้องชำระในครั้งนี้ 240 บาท</mark><br>หมายเหตุ: หากซำระค่าสมัครแล้ว โปรดรีเฟรชหน้านี้                                                  |
| พิมพ์ใบซำระเงิน                                                                                                    |

ภาพที่ 21 แสดงหน้าจอพิมพ์ใบชำระเงิน

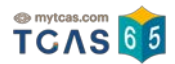

#### 2) ตัวอย่างใบแจ้งชำระเงินค่าสมัครสอบ GAT/PAT และวิชาสามัญ ปีการศึกษา 2565

| วิชาสามัญ<br>69 ชีววิทยา                                                                      | รายละเอียดค่าสมัครส<br>สมัคร GAT/PAT รวม 1 วิชา                                                                                                    | ອບ (Description)<br>1 ວິชາລະ 140 ນານ                                                                                                    |
|-----------------------------------------------------------------------------------------------|----------------------------------------------------------------------------------------------------|----------------------------------------------------------------------------------------------------|
| 69 ชีววิทยา                                                                                   | สมัคร GAT/PAT รวม 1 วิชา                                                                                                    | 2113t 140 100                                                                                                    |
|                                                                                               |                                                                                                    | ATV UII                                                                                                    |
|                                                                                               | สมคร วิชาสามัญ รวม 1 วิชา                                                                                                    | า วิชาละ 100 บาท                                                                                                    |
|                                                                                               | รวมตั้                                                                                                    | องขำระ 240 บา                                                                                                    |
|                                                                                               | ค่าสมัครที่ขำรง                                                                                                    | ะไว้แล้ว 0 บาร                                                                                                    |
|                                                                                               | รวมต้องขั                                                                                                    | าระเพิ่ม 240 บาว                                                                                                    |
| นที่ 9 ก.พ. 2565<br>11:29PM of Feb 9th, 2022                                                  | รวมต้องชำระ (บาท)<br>2 Total (THB)                                                                                                    | 240                                                                                                    |
| Remarks<br>เมะ 1. After th<br>ข้อมูลการซำระเงินจาก 2. The sy:<br>obtaine<br>กระเงิน 3. The ar | ne due date, the application is cancel<br>stem will record the payment result o<br>ed from the payment-receiving partne<br>nount of payment does not include t                                                                                                    | ed.<br>once the payment is<br>ers.<br>he payment fee.                                                                                                    |
| เสมัครสอบ ปีการศึกษา 2565<br>r Exam Registration, Class of 202<br>เสามัญ                      | 22 ข้าระเงินภายในเวลา 23:29 น. ของวัน<br>Please make a payment before                                                                                                    | ที่ 9 ก.พ. 2565<br>11:29PM of Feb 9th, 2022                                                                                                    |
| llb                                                                                           | ซื่อ (name):                                                                                                    |                                                                                                    |
| ุกธนาคาร (Mobile Banking Applicat                                                             | tion)                                                                                                    |                                                                                                    |
| r Service (เชเว่น อีเลฟเว่น) (10 บาพ/                                                         | รพัสประจำตัว (ID Number) (Ref1):<br>THB) เลขที่ใบแจ้งข่าระเงิน (Payment slip                                                                                                    | number) (Ref2): 500003                                                                                                    |
| 240 (THB)                                                                                     |                                                                                                    |                                                                                                    |
|                                                                                               | นที่ 9 ก.พ. 2565<br>11:29PM of Feb 9th, 2022<br>Remarks<br>เช่น 1. After ti<br>ข้อมูลการชำระเงินจาก 2. The sy<br>obtaine<br>าระเงิน 3. The an<br>เสมัครสอบ ปีการศึกษา 2565<br>r Exam Registration, Class of 202<br>สามัญ<br>Lb<br>เกธนาคาร (Mobile Banking Applical<br>r Service (เชเว่น อีเลฟเว่น) (10 บาพ/<br>240 (THB) | ต่าสมัครที่ข้าระ<br>รวมต้องข้า<br>รวมต้องข้า<br>รวมต้องข้าระ (บาท)<br>11:29PM of Feb 9th, 2022 Total (THB)<br>Remarks<br>1. After the due date, the application is cancel<br>ข้อมูลการข้าระเงินจาก 2. The system will record the payment result of<br>obtained from the payment-receiving partne<br>าระเงิน 3. The amount of payment does not include the<br>main state 10 การศึกษา 2565<br>Exam Registration, Class of 2022<br>สามัญ ย้าระเงินกายในเวลา 23:29 น. ของวัน<br>Please make a payment before 1<br>ข้อ (name):<br>10<br>maunans (Mobile Banking Application)<br>r Service (เชเว่น อีเลฟเว่น) (10 บาท/THB)<br>240 (THB) |

ภาพที่ 22 ตัวอย่างใบแจ้งชำระเงิน

25

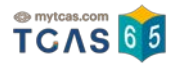

## 5.7 ขั้นตอนที่ **5 พิมพ์ใบสมัคร**

1) เมื่อชำระเงินค่าสมัครเรียบร้อยแล้ว สถานะการชำระเงินจะขึ้นแบบ Real time และปรากฏ หน้าต่างขั้นตอนที่ 5 พิมพ์ใบสมัคร

|                                                    | - 725                                                     |  |
|----------------------------------------------------|-----------------------------------------------------------|--|
| านสามารถพมพเบสมคร เพอเก<br>ว่ามได้ยืมยับการสมัครไป | บเวเบนหลกฐานเนการสมครสอบครงน<br>เมล้า 1 ครั้ง จาก 3 ครั้ง |  |
| านเดียนยนการสมคริเบ                                | udo <u>1 ASV VIII 3 ASV</u>                               |  |

ภาพที่ 23 พิมพ์ใบสมัคร

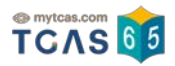

#### 2) ตัวอย่างใบสมัครสอบ

| TCAS อัง<br>TCAS อัง<br>การสมัครครั้งที่ (Application) 1<br>ยืนยันครั้งที่ (Confirmation) 1                                                                                                    | ใบสมัครสอบ ปีการ<br>Exam Registration Forr<br>GAT/PAT และวิ                              | ศึกษา 2565<br>m, Class of 2022<br>เขาสามัญ |
|----------------------------------------------------------------------------------------------------|------------------------------------------------------------------------------------------|--------------------------------------------|
| ชื่อ-นามสกุล<br>โรงเรียน เ<br>เบอร์โทร<br>วิชาที่สมัครสอบ จำนวน 2 วิชา<br>สมัครสอบครั้งที่ 1<br>ยินยันการสมัครสอบครั้งที่ 1                                                                                                    |                                                                                          | เลขประจำตัว<br>จังหวัด กรุงเทพมหานคร       |
| <ol> <li>รหัสวิชา GAT ชื่อวิชา ควา<br/>สถานะการขำระเงิน จ่ายแล้ว<br/>เลือกสนามสอบ<br/>ลำดับที่ 1 โรงเรียนเตรียมอุดมศึกษาท<br/>ลำดับที่ 2 โรงเรียนเศรียมอุดมศึกษาท<br/>ลำดับที่ 3 โรงเรียนเศรษฐบุตรบำเพ็ญ<br/>ลำดับที่ 4 -<br/>ลำดับที่ 5 -</li> </ol>   | มถบัดทั่วไป<br>้อมเกล้า (กรุงเทพมหานคร)<br>จัฒนาการ (กรุงเทพมหานคร)<br>J (กรุงเทพมหานคร) | วันเวลาที่สอบ 12 มี.ค. 2565 08:30 - 11:30  |
| <ol> <li>2) รหัสวิชา 69 ชื่อวิชา ชีววิ<br/>สถานะการขำระเงิน จ่ายแล้ว<br/>เลือกสนามสอบ<br/>ลำดับที่ 1 โรงเรียนเตรียมอุดมศึกษา<br/>ลำดับที่ 2 โรงเรียนเตรียมอุดมศึกษา<br/>ลำดับที่ 3 โรงเรียนเศรษฐบุตรบำเพ็ถ<br/>ลำดับที่ 4 -<br/>ลำดับที่ 5 -</li> </ol> | ทยา<br>(กรุงเทพมหานคร)<br>งัฒนาการ (กรุงเทพมหานคร)<br>J (กรุงเทพมหานคร)                  | วันเวลาที่สอบ 19 มี.ค. 2565 08:30 - 10:00  |
|                                                                                                    |                                                                                          |                                            |
| มที่พิมพ์ใบสมัคร : 19 มกราคม 2565 เวลา 01<br>pplication Printing Date : Jan 19th, 2022                                                                                                    | 27 u.<br>01.27 AM                                                                        | หน้า 1/                                    |

ภาพที่ 24 ตัวอย่างใบสมัครสอบ

25

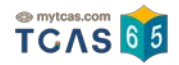

#### 6 การแก้ไขการสมัครสอบ

เมื่อทำการสมัครสอบครบทุกขั้นตอนเรียบร้อยแล้ว หากต้องการเปลี่ยนแปลงแก้ไข สามารถแก้ไขรายวิชา สอบ-สนามสอบได้ โดยสามารถแก้ไขและยืนยันการสมัครสอบได้ทั้งหมด 3 ครั้ง เมื่อต้องการแก้ไขให้กดปุ่ม "แก้ไข การสมัคร" ด้านล่างขั้นตอนที่ 5 (ดังภาพ) และให้ดำเนินการเลือกวิชาสอบ-สนามสอบใหม่ เริ่มตั้งแต่ขั้นตอนที่ 1 -ขั้นตอนที่ 5 อีกครั้ง จึงจะถือว่าการสมัครสมบูรณ์

การคำนวณเงินที่จะชำระค่าสมัครเพิ่มเติม ระบบจะคำนวณจากยอดที่จ่ายแล้ว หากเลือกวิชาสอบเพิ่มขึ้น และค่าสมัครเพิ่มขึ้นจะต้องจ่ายเพิ่ม และถ้าวิชาสอบน้อยลงหรือค่าสมัครสอบน้อยลงไม่ต้องจ่ายเพิ่ม ทั้งนี้ จำนวน เงินที่เหลือ สามารถนำไปชำระเงินครั้งต่อไปได้ กรณีที่มาเปลี่ยนแปลงวิชาครั้งต่อไป แต่ถ้าไม่มีการเปลี่ยนแปลงอีก **จะไม่สามารถขอเงินที่ชำระเกินคืนได้ทุกกรณี** 

| ทานสามารถพิมพโบสมคร เพอเกิบไวเป็นหลักฐานในการสมครสอบครั้งน<br>ท่านได้ยืบยันการสมัครไปแล้ว 1 ครั้ง จาก 3 ครั้ง |                                                                                                    |
|----------------------------------------------------------------------------------------------------|----------------------------------------------------------------------------------------------------|
| พิมพ์ใบสมัคร                                                                                                  |                                                                                                    |
|                                                                                                    | แท้ไขการสมัค<br>ถ้าท่านต้องการแท้ไขรายวิชาสอบ และ/หรือสนามสอ<br>ท่านสามารถแท้ไขและยืนยันการสมัครสอบได้ทั้งหมด 3 ครั้ |
|                                                                                                    | ท่านได้ใช้สิทธิ์ยืนยันการสมัครสอบไปแล้ว 1 ครั้                                                                       |
|                                                                                                    | ท่านได้ใช้สิทธิ์ยืนยันการสมัครสอบไปแล้ว<br>แก้ไขการสมัคร                                                             |

ภาพที่ 25 ปุ่มแก้ไขการสมัคร

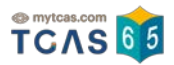

## 7 ประวัติการยืนยันวิชาสอบ-สนามสอบ และสถานะการชำระเงินค่าสมัคร

7.1 ประวัติการยืนยันวิชาสอบ-สนามสอบ

| าารสมัครครั้งที่ 1                                | วิชา                                                 | สนามสอบ                                      |
|---------------------------------------------------|------------------------------------------------------|----------------------------------------------|
| ยืนยันครั้งที่ 1                                  |                                                      |                                              |
| ว่าแวนวิหาที่สนักร 2 วิหา                         | 12 มีนาคม 2565<br>CAT ความคนัดชั่วไป (09:20 - 11:20) | ລຳດັບກໍ 1<br>ໂ                               |
| ข้านวันวิขาแสมศรี 2 วิชา<br>ส้องชำระเพิ่ม 240 มาก |                                                      | เรงเรยน เตรยมอุดมศกษานอมเกลา                 |
| 19 UDS26U 2565 00://6:32                          |                                                      | (แรงแพมเกินกร)                               |
| 15 00.40.52                                       |                                                      | ลเนงที่ 2<br>โรงเรียน เตรียมอดมศึกษาพัฒนาการ |
|                                                   |                                                      | (กรุงเทพมหานคร)                              |
|                                                   |                                                      | สำตับที่ 3                                   |
|                                                   |                                                      | โรงเรียน เศรษฐบุตรบำเพ็ญ (กรุงเทพมหานคร)     |
|                                                   | 19 มีนาคม 2565                                       | สำดับที่ 1                                   |
|                                                   | 69 ชีววิทยา (08:30 - 10:00)                          | โรงเรียน เตรียมอุดมศึกษา (กรุงเทพมหานคร)     |
|                                                   |                                                      | สำดับที่ 2                                   |
|                                                   |                                                      | โรงเรียน เตรียมอุดมศึกษาพัฒนาการ             |
|                                                   |                                                      | (กรุงเทพมหานคร)                              |
|                                                   |                                                      | สำดับที่ 3                                   |
|                                                   |                                                      | โรงเรียน เศรษฐบุตรบำเพ็ญ (กรุงเทพมหานคร)     |

## ภาพที่ 26 แสดงประวัติการยืนยันวิชาสอบ-สนามสอบ

#### 7.2 ประวัติการชำระเงิน

| ประวัติการยืนยันวิชาสอบ-สนามสอบ        | ประวัติการชำระเงิน                                                                                                    |
|----------------------------------------|----------------------------------------------------------------------------------------------------|
| การสมัครครั้งที่ 1<br>ยืนยันครั้งที่ 1 | <mark>ยอดซ้ำระ 240 บาท</mark><br>ซ้ำระแล้ว 240 บาท<br>ซ้ำระเมื่อ: 19 มกราคม 2565 01:01:18<br>ผ่านซ่องทาง: Mobile Banking Application<br>Transaction ID: KB001_20220119_0116A136EA28B0B92BC |

#### ภาพที่ 27 แสดงประวัติการชำระเงิน

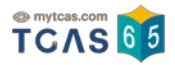

#### 8 การสมัครสอบใหม่ (Set Zero)

การ Set Zero คือ กระบวนการยกเลิกการสมัครครั้งก่อน เพื่อดำเนินการสมัครครั้งใหม่ ซึ่งใบสมัครเดิม จะถือเป็นโมฆะและไม่สามารถย้อนกลับไปใช้ใบสมัครเดิมได้ รวมทั้งไม่สามารถ**ขอคืนค่าสมัครที่ชำระไปแล้วในทุก กรณี** ภายหลังจากดำเนินการ Set Zero ท่านต้องดำเนินการสมัครใหม่และชำระเงินค่าสมัครใหม่ให้ครบถ้วนใน เวลาที่กำหนด การสมัครนั้นจึงจะสมบูรณ์ ระบบจะใช้ข้อมูลใบสมัครล่าสุดที่สมบูรณ์เท่านั้น

#### ขั้นตอนการดำเนินการสมัครใหม่ (Set Zero)

8.1 ท่านสามารถดำเนินการสมัครใหม่ (Set Zero) ได้ เมื่อการสมัครครั้งนั้นท่านได้ยืนยันการเลือกวิชา สอบและสนามสอบครบ 3 ครั้งแล้ว (นับจำนวนครั้งในการยืนยันผ่านหรัส OTP จากข้อความ SMS หรือ อีเมล ที่ลงทะเบียนไว้กับระบบ TCAS65) และไม่มีเงินค่าสมัครคงค้างกับระบบ ทั้งนี้ ให้ศึกษาเงื่อนไขก่อนดำเนินการ Set Zero จากนั้นกดปุ่ม "ดำเนินการสมัครใหม่ (SET ZERO)"

#### หากท่านต้องการเปลี่ยนแปลงการสมัครสอบ

#### ึกรุณาศึกษาเงื่อนไขก่อนดำเนินการ Set Zero

หากท่านต้องการเปลี่ยนแปลงวิชาสอบ–สนามสอบ ท่านต้องยกเลิกการสมัครเติม แล้วดำเนินการสมัครใหม่ (Set Zero) ได้ โดยการสมัครแต่ละครั้งจะมีค่าดำเนินการ ซึ่งมี เงื่อนไขดังต่อไปนี้

 กรณีที่ท่านยังไม่ได้ชำระเงินค่าสมัครครั้งก่อน หรือยังชำระเงินไม่ครบจำนวน ท่านต้องชำระเงินค่าสมัครที่ยังค้างชำระอยู่ให้เรียบร้อยก่อน จึงจะสามารถยกเลิกการ สมัคร แล้วเริ่มสมัครใหม่ (Set Zero) ได้

2. ท่านสามารถยืนยันการเลือกวิชาสอบ-สนามสอบในอันดับต่าง ๆ ได้ 3 ครั้ง ต่อ 1 การสมัคร

 ถ้าท่านต้องการเปลี่ยนแปลงการเลือกวิชาสอบ-สนามสอบในอันดับต่าง ๆ อีก ท่านต้องยกเลิกการสมัครเดิม แล้วดำเนินการสมัครใหม่ (Set Zero) รวมทั้งชำระเงินค่า สมัครใหม่อีกครั้ง

4. ใบสมัครก่อนหน้าจะถือเป็นโมฆะ และไม่สามารถย้อนกลับไปใช้ใบสมัครก่อนหน้าได้ นอกจากเลือกสมัครเลือกวิชาสอบ-สนามสอบในอันดับต่างๆ ให้เหมือนเดิม

 ผู้สมัคร 1 คน สามารถสมัครได้หลายครั้ง โดยไม่จำกัดในช่วงเวลาที่ทำหนด ซึ่งระบบจะยึดข้อมูลการสมัครครั้งสุดท้ายที่ดำเนินการเรียบร้อยแล้วในการจัดที่นั่งสอบ เท่านั้น

6. โดยการสมัครแต่ละครั้งสามารถยืนยันการเปลี่ยนแปลงวิชาสอบ–สนามสอบได้สูงสุด 3 ครั้ง (นับจำนวนครั้งที่ดำเนินการยืนยันการเลือกวิชาสอบ–สนามสอบสำเร็จด้วย รหัส OTP)

\*\*ขอสงวนสิทธิ์ในการคืนเงินค่าสมัครสอบทุกกรณี\*\*

#### ดำเนินการสมัครใหม่ (SET ZERO)

หากท่านไม่ต้องการเปลี่ยนแปลงใดๆ ท่านไม่ต้องดำเนินการขั้นตอนนี้ โดยที่ไม่ต้องกดปุ่มนี้

#### ภาพที่ 28 แสดงเงื่อนไขก่อนดำเนินการ Set Zero

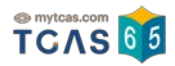

8.2 เมื่อกดปุ่ม "ดำเนินการสมัครใหม่ (SET ZERO)" จะมีข้อความแจ้งเตือนว่า "ท่านยืนยันจะทำการ สมัครใหม่ (Set Zero) ใช่หรือไม่" ข้อมูลการสมัครสอบเดิมทั้งหมดของผู้สมัครจะหายไป รวมทั้งยอดเงินทั้งหมดที่ ชำระเงินไว้แล้ว และ**ขอสงวนสิทธิ์การคืนเงินทุกกรณี** 

| ยืนยันการสมัครใหม่ (SET ZERO)                                                                                                    |
|----------------------------------------------------------------------------------------------------|
| ทาร Set Zero คือ กระบวนการยกเลิกการสมัครครั้งก่อน เพื่อดำเนินการสมัครครั้งใหม่<br>ซึ่งใ <mark>บสมัครเดิมจะถือเป็นโมฆะและไม่สามารถย้อนกลับไปใช้ใบสมัครเดิมได้</mark><br>รวมทั้งไม่สามารถขอคืนค่าสมัครที่ชำระไปแล้วในทุกกรณี |
| ภายหลังจากดำเนินการ Set Zero ท่านต้องดำเนินการสมัครใหม่และชำระเงินค่าสมัคร<br>ใหม่ให้ครบด้วนในเวลาที่ทำหนด การสมัครนั้นจึงจะสมบูรณ์ ระบบจะใช้ข้อมูลใบสมัคร<br>ล่าสุดที่สมบูรณ์เท่านั้น                                     |
| ท่านยืนยันจะทำการสมัครใหม่ (Set Zero) ใช่หรือไม่                                                                                                    |
| ยืนยันการสมัครใหม่ (SET ZERO)                                                                                                    |
| ยกเลิก                                                                                                    |

ภาพที่ 29 แสดงข้อความยืนยันการสมัครใหม่ (Set Zero)

การจัดที่นั่งสอบ ระบบจะใช้ข้อมูลจากใบสมัครล่าสุดที่ถูกต้องสมบูรณ์เท่านั้น สามารถสมัครใหม่ได้ไม่จำกัดจำนวนครั้ง <mark>ทั้งนี้ขอสงวนสิทธิ์ในการคืนเงินค่าสมัครในทุกกรณี</mark>

8.3 เมื่อกดยืนยันการสมัครใหม่แล้ว ระบบจะแสดงช่องทางสำหรับส่งรหัส OTP ให้เลือกว่าต้องการรับ รหัสผ่านทางโทรศัพท์มือถือ หรืออีเมล ให้กรอกรหัส OTP ของ Ref No. ที่ได้รับกลับเข้าระบบภายในเวลาที่ กำหนด ซึ่งต้องเป็นข้อความ SMS หรือ อีเมลฉบับล่าสุดเท่านั้น และเลือกปุ่ม **ยืนยันรหัส OTP** 

25

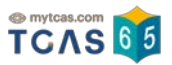

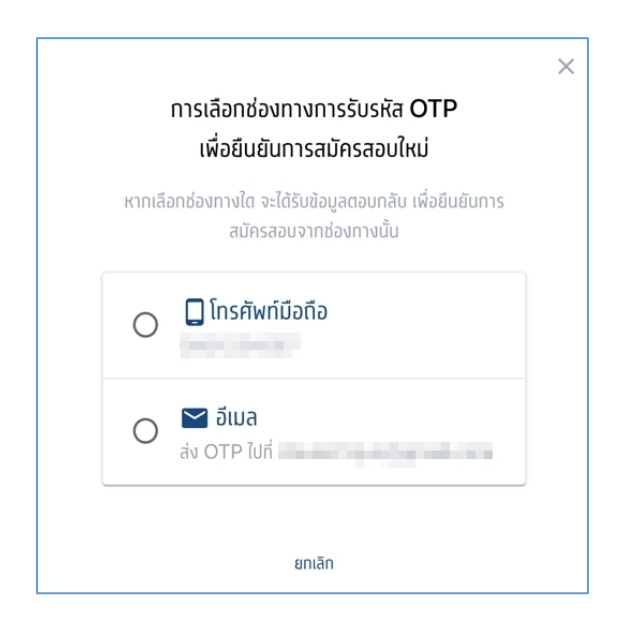

ภาพที่ 30 แสดงการเลือกช่องทางการส่งรหัส OTP สำหรับยืนยันการสมัครสอบใหม่

|                                                             | $\times$ |
|-------------------------------------------------------------|----------|
| การเลือกช่องทางการรับรหัส OTP                               |          |
| เพื่อยืนยันการสมัครสอบใหม่                                  |          |
| กรุณาตรวจสอบรหัส OTP ที่ส่งไปที่โทรศัพท์มือถือ<br>หมายเลข ( |          |
| REF: D4mU9rSEP                                              |          |
| 8 7 7 6 0 1                                                 |          |
| ยืนยัน                                                      |          |
| ขอรหัสใหม่อีกครั้ง (8 นาที 34 วินาที)                       |          |
| ยกเล็ก                                                      |          |

ภาพที่ 31 แสดงการกรอกรหัส OTP สำหรับยืนยันการสมัครสอบใหม่

8.6 เมื่อการกรอกรหัส OTP ยืนยันการ Set Zero แล้ว จึงจะถือว่าทำการ Set Zero สำเร็จ และสามารถ ดำเนินการสมัครสอบใหม่ได้ โดยเริ่มต้นดำเนินการเลือกรายวิชาสอบ-สนามสอบ ยืนยันการเลือกวิชาสอบ-สนาม สอบ ชำระเงินค่าสมัคร และพิมพ์ใบสมัครใหม่ได้ **(ขั้นตอนที่ 1 - ขั้นตอนที่ 5)** 

\*\*หากผู้สมัครทำการ Set Zero แล้ว และเลือกรายวิชาสอบ-สนามสอบแล้ว แต่ไม่ได้ยืนยันการสมัคร สอบและกรอกรหัส OTP ที่ได้รับผ่านระบบ SMS ทางโทรศัพท์มือถือ หรืออีเมล และ/หรือไม่ได้ดำเนินการ ชำระเงิน จะถือว่าผู้สมัครสอบไม่ได้สมัครสอบในครั้งนี้